## Mise à jour des licences ArcGIS Pro

1. Ouvrir un projet ArcGIS Pro.

Cliquer sur « Project »

2. Aller dans « Licensing » puis « Configure your licensing option »

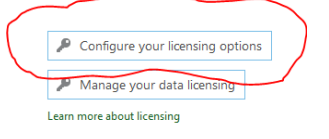

## Mettre le serveur « 27004@esri.ulg.ac.be » pour « License Type »

Cocher par exemple « ArcGIS Pro Advanced »

Le type de licence est « Concurrent Use License » ou « License flottante » dans la version en français.

| E              |                                                               |                                                        |                        | test202                  | 20 - Map - ArcGIS F |
|----------------|---------------------------------------------------------------|--------------------------------------------------------|------------------------|--------------------------|---------------------|
| Open           |                                                               |                                                        |                        |                          |                     |
|                | ArcGIS Pro                                                    | o Named User Li                                        | cense                  |                          |                     |
|                | Name                                                          | Licensed                                               | Expires                | 1                        |                     |
| Save As        | Basic                                                         | No                                                     | N/A                    |                          |                     |
|                | Standard                                                      | No                                                     | N/A<br>18-10-20        |                          |                     |
| Portals        | Advanced                                                      | 10                                                     | 10-10-20               |                          |                     |
| icensing       | Esri Exte                                                     | censing                                                |                        |                          |                     |
| Options        | Name                                                          | Configure Authorization                                |                        |                          |                     |
| Python         | 3D Analyst<br>Aviation Airp                                   | Select your authorization type fro                     | m the drop-down l      | ist below:<br>Learn More |                     |
| Add-In Manager | Business Ana                                                  |                                                        |                        |                          |                     |
| Help           | Data Interopt<br>Data Reviewe<br>Defense Map<br>Geostatistica | Select the Pro core product licens Advanced Standard B | e level below:<br>asic |                          |                     |
| About          | Image Analy:                                                  | license Manager 27004@esri.ulg                         | j.ac.be                |                          | Add Backup          |
|                |                                                               | Name                                                   | Licensed               | Available Seats          | Expires 💧           |
| Exit           | Setting                                                       | ArcGIS Pro Advanced                                    | 1                      | 1000                     | 18-10-21            |
|                | betting                                                       | 3D Analyst                                             |                        | 1000                     | 18-10-21            |
|                | Authoriz                                                      | Aviation Airports                                      |                        | 1000                     | 18-10-21            |
|                | Show lice                                                     | Aviation Charting                                      |                        | 1000                     | 18-10-21            |
|                |                                                               | Business Analyst                                       |                        | 0                        | N/A                 |
|                | Licensing                                                     | Data Interoperability                                  |                        | 1000                     | 18-10-21            |
|                | 🔎 https://w                                                   | Data Keviewer                                          |                        | 1000                     | 10-10-21            |
|                | Mar Internet                                                  | Geostatistical Analyst                                 |                        | 1000                     | 18-10-21            |
|                | Workstatic                                                    | Image Analyst                                          | H                      | 1000                     | 18.10.21            |
|                | ArcGISPr                                                      | LocateXT                                               | H                      | 1000                     | 18-10-21            |
|                |                                                               | Location Referencing                                   |                        | 1000                     | 18-10-21            |
|                | 🔎 Configu                                                     | Refresh                                                |                        |                          |                     |
|                | 🔎 Manag                                                       |                                                        |                        | OK                       | Cancel              |

Il faut quitter ArcGIS Pro puis le relancer pour que la ou les licences deviennent actives.

Vous pouvez également activer les extensions disponibles.

Profiter de l'occasion pour vérifier que vous disposez bien de la dernière version d'ArcGIS Pro dans « about » ou « A propos »